# IPS 6.X — 通過IDM啟用/禁用特定事件摘要

### 目錄

<u>簡介</u> <u>必要條件</u> <u>需求</u> <u>採用元件</u> <u>慣例</u> <u>使用IDM啟用/禁用特定事件的摘要</u> <u>IDM配置</u> 相關資訊

## <u>簡介</u>

本文檔介紹如何使用IPS裝置管理器(IDM)在Intrusion Prevention System(IPS)軟體版本6.x中啟用/禁 用特定事件的摘要。

**註**意:必須在IPS裝置中配置訪問清單,以允許從安裝了IDM和<u>IEV(IDS事件檢視</u>器)等管理軟體的主 機或網路進行訪問,並正常工作。有關詳細資訊,請參閱<u>使用命令列介面5.0配置Cisco Intrusion</u> <u>Prevention System感測器</u>的<u>更改訪問清單</u>部分。

### <u>必要條件</u>

#### <u>需求</u>

本文是根據已安裝IPS 6.x且工作正常的假設編寫的。

#### <u>採用元件</u>

本檔案中的資訊是根據執行軟體版本6.0(2)E1的Cisco 4200系列IPS感應器。

本文中的資訊是根據特定實驗室環境內的裝置所建立。文中使用到的所有裝置皆從已清除(預設))的組態來啟動。如果您的網路正在作用,請確保您已瞭解任何指令可能造成的影響。

#### <u>慣例</u>

如需文件慣例的詳細資訊,請參閱思科技術提示慣例。

### 使用IDM啟用/禁用特定事件的摘要

為了清楚瞭解,本節提供啟用/禁用簽名ID摘要的**示例:5748.** 

### <u>IDM配置</u>

請完成以下步驟。

- 1. 啟動IDM。
- 2. 按一下Home以檢視IDM的首頁。此頁顯示裝置資訊。

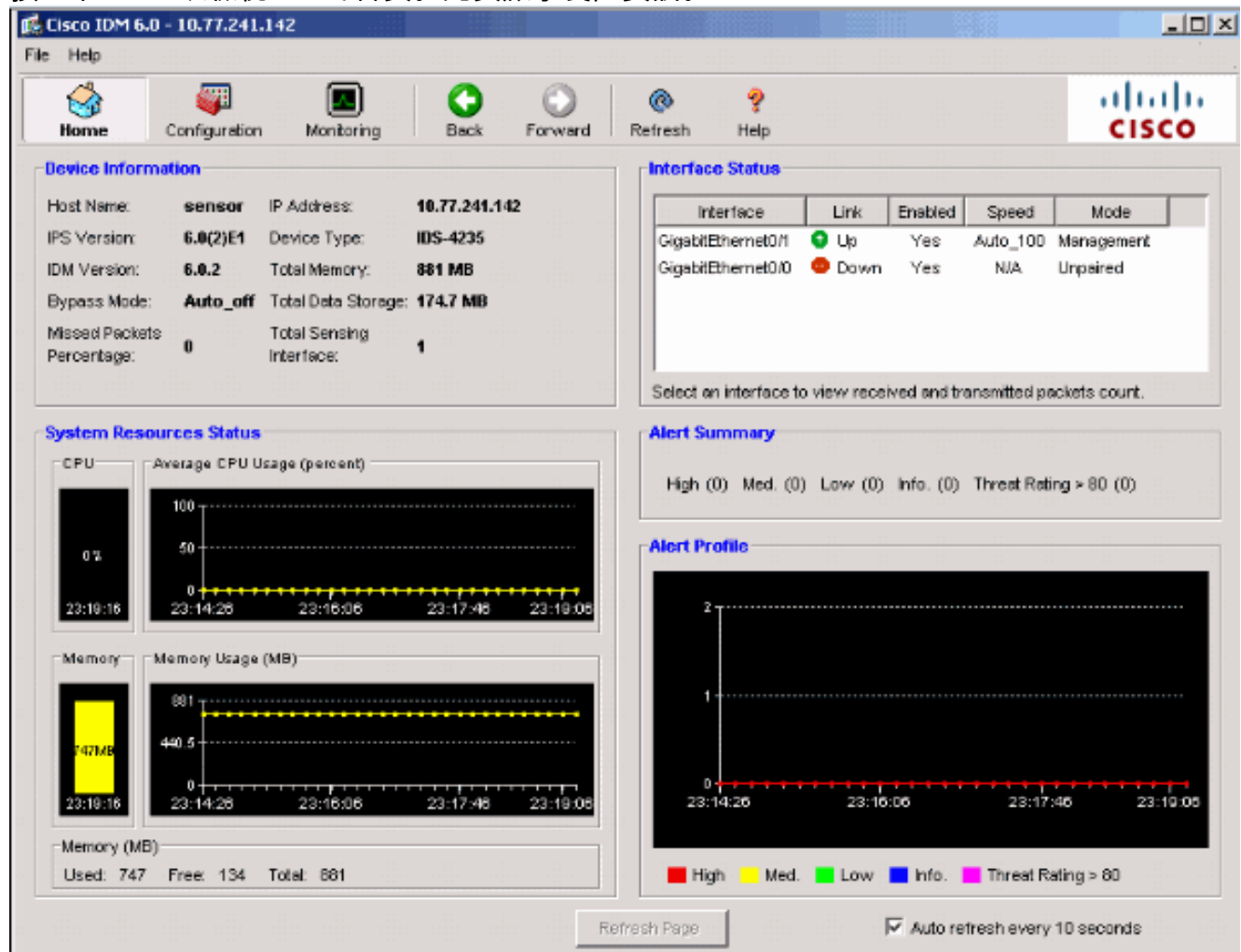

3. 選擇Configuration > Policies > Signature Definitions > sig0 > Signature Configuration > Select By:簽名ID,顯示感測器中的所有可用簽名。

| Home Configuration           | Monitoring                         | C<br>Back    | Forward Refresh Help                  |                |               |        | CISC          |
|------------------------------|------------------------------------|--------------|---------------------------------------|----------------|---------------|--------|---------------|
| Sensor Setup                 | sig0<br>Signature Co<br>Select By: | ntiguration  | Custom Signature Wizard   Signature \ | /ariables   Mi | scellaneous   |        |               |
| Known Host Key:              | Sig ID                             | Subsig D     | Name                                  | Enabled        | Severity      |        | Select All    |
| Certificates                 | 1000                               | 0            | IP options-Bad Option List            | Yes            | Informational |        |               |
| Trusted Hosts                | 1004                               | 0            | IP options-Loose Source Route         | No             | High          |        | Actions       |
| server centricate            | 1006                               | 0            | IP options-Strict Source Route        | Yes            | High          |        |               |
|                              | 1007                               | 0            | IPv6 over IPv4                        | No             | Informational |        | Edit          |
| sau users                    | 1101                               | 0            | Unknown IP Protocol                   | Yes            | Informational |        | Destant Defe  |
|                              | 1102                               | 0            | Impossible IP Packet                  | Yes            | High          |        | Restore Defau |
|                              | 1104                               | 0            | IP Localhost Source Spoof             | Yes            | High          |        |               |
| Interface Pairs              | 1107                               | 0            | RFC 1918 Addresses Seen               | No             | Informational |        | Enable        |
| VLAN Pairs                   | 1108                               | 0            | IP Packet with Proto 11               | Yes            | High          | - 88 - | E1108010      |
| VLAN Groups                  | 1109                               | 3            | Cisco IOS Interface DoS               | No             | Medium        |        | Disable       |
| Bypass                       | 1109                               | 2            | Cisco IOS Interface DoS               | No             | Medium        | 1331   |               |
| 🖓 Traffic Flow Notificati    | 1109                               | 1            | Cisco IOS Interface DoS               | No             | Medium        |        |               |
| Analysis Engine              | 1109                               | 0            | Cisco IOS Interface DoS               | No             | Medium        |        | Add           |
| Situal Sensors               | 1200                               | 0            | IP Fragmentation Buffer Full          | Yes            | Informational |        | Clone         |
| Policies                     | 1201                               | 0            | IP Fragment Overlap                   | No             | Informational |        | Delete        |
| Event Action Rules           | 1202                               | 0            | IP Fragment Overrun - Datagram T      | Yes            | High          |        |               |
| N rules0                     | 1203                               | 0            | IP Fragment Overwrite - Data is O     | Yes            | High          | +      |               |
| <br>Select Bv下拉選單            | 。<br>中選擇Sie                        | a ID . 🖇     | <br>然後輸入Sig ID <b>5748</b> 以          |                | <br>定簽名。      |        |               |
| Cisco IDM 5.0 - 10.77.241 14 | 2                                  | <b>j</b> , , |                                       | · <u> </u>     |               |        |               |

| i 🚽                         | <b></b>                           |                                    | 0            | $\odot$                      | •                                | ?                       |                                       |                                |          | ahaha            |
|-----------------------------|-----------------------------------|------------------------------------|--------------|------------------------------|----------------------------------|-------------------------|---------------------------------------|--------------------------------|----------|------------------|
| Home                        | Configuration                     | Monitoring                         | Back         | Forward                      | Refresh                          | Help                    |                                       |                                |          | CISCO            |
| Sensor Setup<br>Network<br> | Hosts<br>orlized Keys             | sig0<br>Signature Con<br>Select By | figuration ( | Custom Signatu               | re Wizard   Sk<br> ] Enter Sig D | gnature Ve<br>(eg. 1000 | ariables   Mi<br>)-2000): <b> </b> 57 | scellaneous                    |          | Find             |
| Knov<br>Sens                | vn Host Key:<br>or Key            | Sig ID _                           | Subsig ID    |                              | Name                             |                         | Enabled ,                             | Severity                       | F        | Select All       |
| Trust                       | es<br>ted Hosts<br>er Certificate | 5748<br>5748                       | 5            | Non-SMTP Ses<br>Non-SMTP Ses | sion Start<br>sion Start         |                         | Yes<br>Yes                            | Informational<br>Informational |          | Actions          |
| S Time                      |                                   | 5748<br>5748                       | 3            | Non-SMTP Ses<br>Non-SMTP Ses | sion Start<br>sion Start         |                         | Yes<br>Yes                            | Informational                  | -1       | Edit             |
| Interface Con               | rfiguration                       | 5748                               | 1            | Non-SMTP Ses<br>Non-SMTP Ses | sion Start<br>sion Start         |                         | Yes<br>Yes                            | Informational<br>Low           | <u> </u> | Restore Defaults |
| interface                   | s<br>Pains<br>ins                 |                                    |              |                              |                                  |                         |                                       |                                |          | Enable           |
| VLAN Gr<br>Bypass           | oups                              |                                    |              |                              |                                  |                         |                                       |                                |          | Disable          |
| Analysis Eng                | ow Notificati<br>Ine              |                                    |              |                              |                                  |                         |                                       |                                |          | Add              |
| Global Va                   | ariables                          |                                    |              |                              |                                  |                         |                                       |                                |          | Clone            |
| Signature                   | tion Rules                        |                                    |              |                              |                                  |                         |                                       |                                | -        | Delete           |
| Anomaly                     | Detections                        |                                    |              |                              |                                  |                         |                                       |                                |          |                  |

5. 按一下Edit以編輯簽名。

6. 在「編輯特徵碼」視窗中,選擇**「特徵碼定義」>「警報頻率」>「摘要模式」**,然後在「摘要

#### 模式」下拉選單中將Summary操作更改為Fire all。

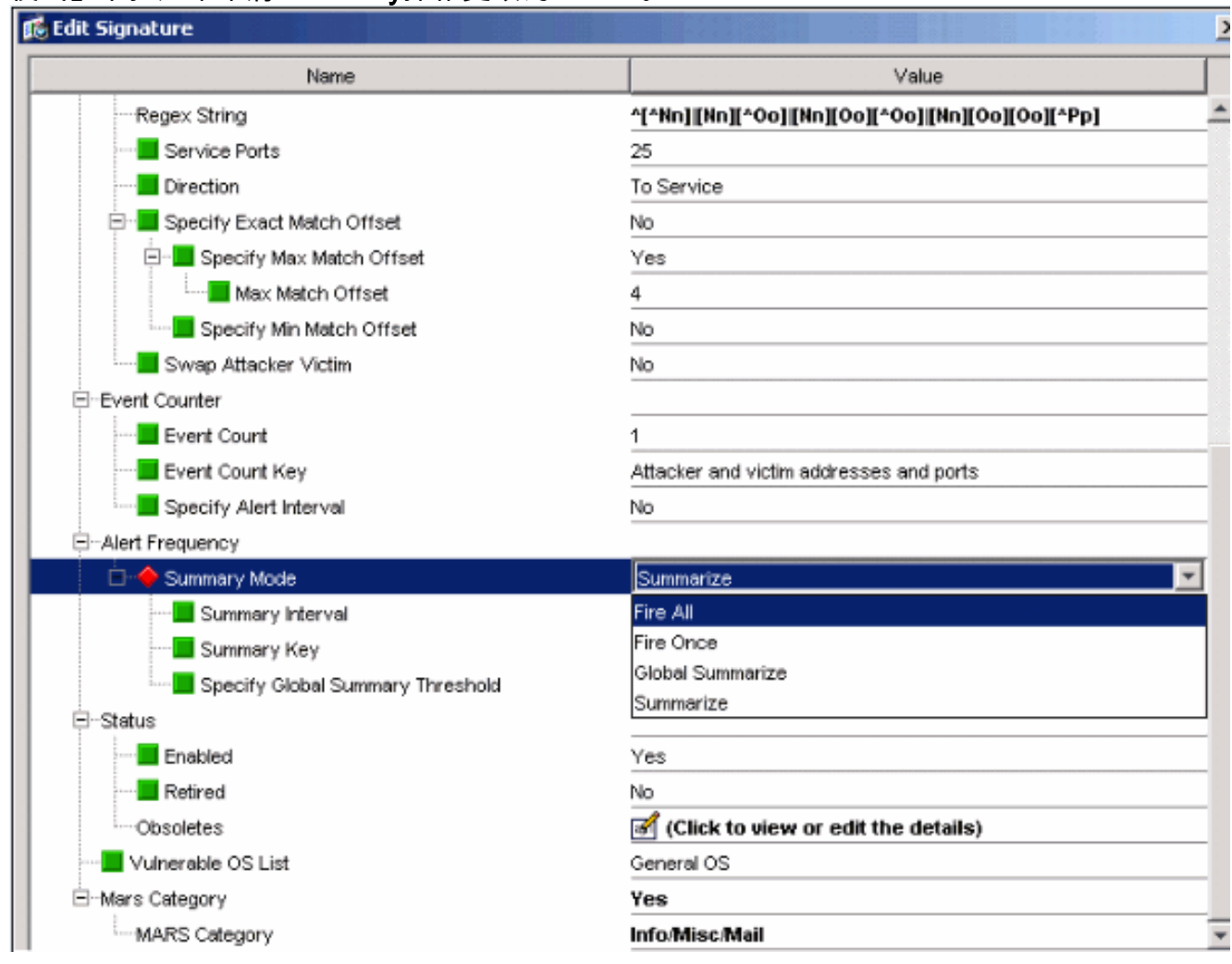

7. 確保「指定全域性摘要閾值」設定為否。

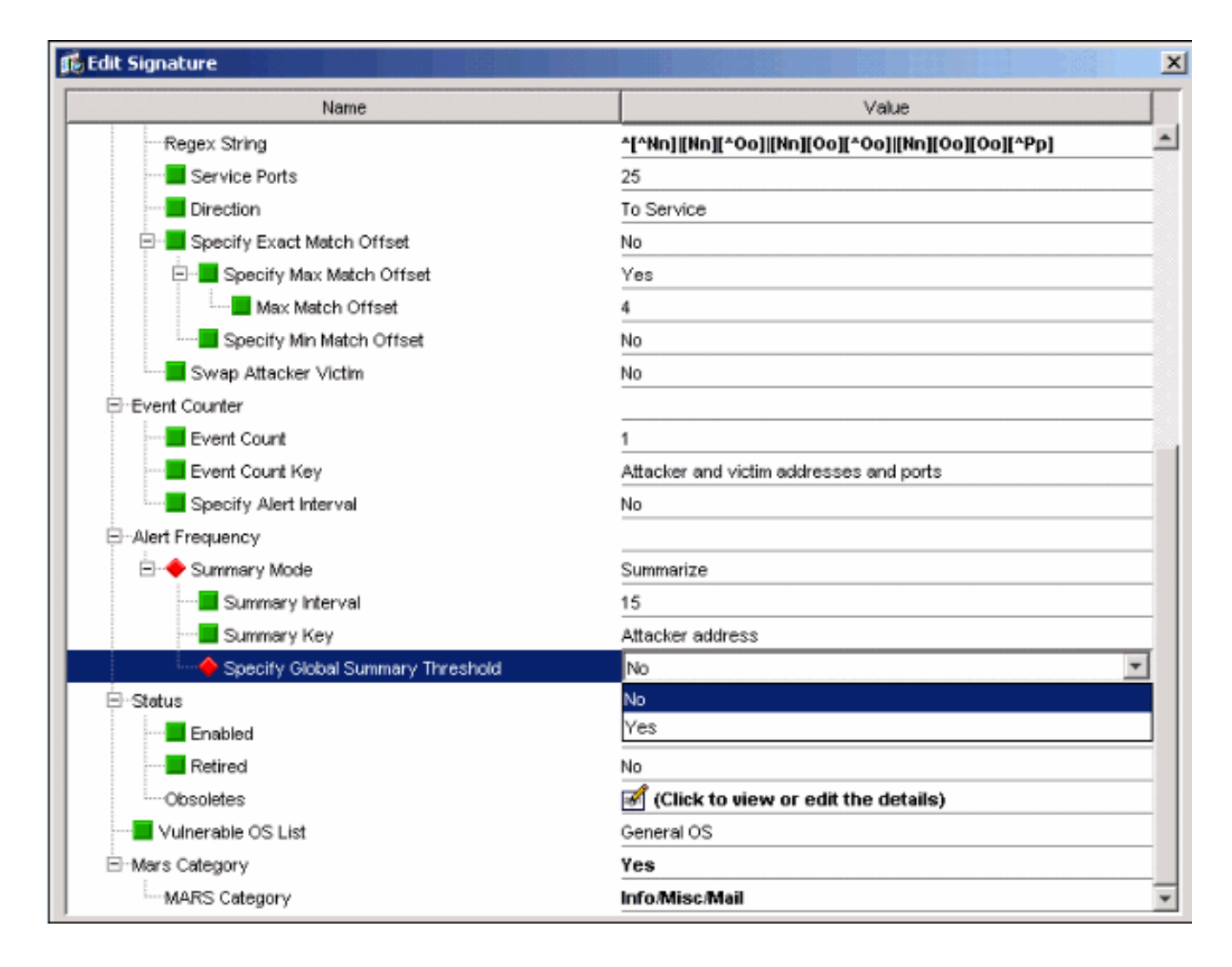

# 相關資訊

- <u>思科入侵防禦系統支援頁面</u>
- Cisco IPS裝置管理員支援頁面
- IOS IPS入門
- 技術支援與文件 Cisco Systems